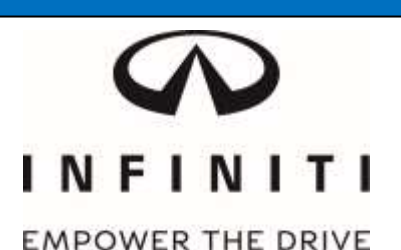

# **QUALITY ACTION**

# **CAMPAIGN BULLETIN** Display Control Unit (DCU) Software Update Retailer Inventory

Reference: PC677 Date: January 17, 2019

Attention: Retailer Principal, Sales, Parts and Service Managers

| Affected Models/Years: | Affected    | Retailer   | SERVICE COMM     | Stop Sale |
|------------------------|-------------|------------|------------------|-----------|
|                        | Population: | Inventory: | Activation date: | In Effect |
| MY2019 QX50 (J55)      | NA          | 5,044*     | January 17, 2019 | NO        |

\*~ 10% of affected units are currently in transit

#### \*\*\*\*\* Retailer Announcement \*\*\*\*\*

INFINITI is conducting a quality action to update the Display Control Unit (DCU) software on **5,044** specific 2019 INFINITI QX50 vehicles in new vehicle inventory. The current software may allow the DCU system to slow down or freeze when a call is initiated using voice recognition while the phone menu was displayed on the upper screen.

Affected vehicles are <u>not</u> subject to stop sale and are either currently in retailer inventory or assigned and in transit to the retailer. INFINITI requests retailers to remedy all affected inventory vehicles prior to sale to ensure client satisfaction.

#### \*\*\*\*\* What Retailers Should Do \*\*\*\*\*

#### PLEASE FOLLOW THE ATTACHED REPAIR INSTRUCTIONS:

- Verify if vehicles are affected by this quality action using Service Comm or DBS National Service History – Open Campaigns I.D. <u>PC677</u>
  - Refer to IPSB 15-286 for additional information
  - Please continue to check newly arriving inventory for campaign applicability.
- 2. Use the attached procedure to update the Display Control Unit (DCU) software.
- **3.** The service department should submit the applicable warranty claim for the action performed so it can be closed on Service Comm and release the vehicle.

#### \*\*\*\*\* Retailer Responsibility \*\*\*\*\*

It is the retailer's responsibility to check Service Comm or DBS National Service History – Open Campaign using the appropriate campaign I.D. for the quality action on each affected vehicle currently in new vehicle inventory. INFINITI requests retailers to perform this remedy on new vehicles in inventory prior to sale to ensure client satisfaction.

#### PC677 – 2019 QX50 DISPLAY CONTROL **UNIT (DCU) SOFTWARE UPDATE** EMPOWER THE DRIVE

#### **REQUIRED SPECIAL TOOL**

INF

- One of special tool USB drive J-52727 has been shipped to each dealer (see Figure 1). ٠
- Do not use any other USB drive to perform the procedure in this bulletin. •
- Additional USB drives may be purchased from Tech•Mate (1-800-662-2001). •

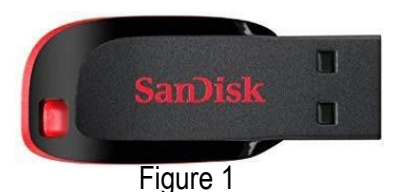

### SERVICE PROCEDURE

#### Check the DCU P/N

#### **IMPORTANT: Before starting, make sure:**

- ASIST is connected to the Internet.
- ASIST on the CONSULT PC has been synchronized (updated) to the current date.
- 1. Connect the CONSULT PC and plus VI to the vehicle.
- 2. Start C-III plus.
- 3. Turn ON the ignition.
- 4. Wait for the plus VI to be recognized / connected.
  - The serial number will display when the plus VI is recognized / connected.
- 5. Select Diagnosis (One System).

|      | Back Home Print Screen Screen Measurement Mode Record                     | Image: Weight of the second second |
|------|---------------------------------------------------------------------------|----------------------------------------------------------------------------------------------------|
|      | Connection Status                                                         | Diagnosis Menu Step                                                                                                    |
| Stop | Serial No. Status                                                         | Diagnosis (One System) 5                                                                                                    |
| 4    | VI 2319984 Normal Mode/Wireless connection                                | Diagnosis (All Systems)                                                                                                    |
|      | MI - No connection                                                        | Re/programming, Configuration                                                                                                    |
|      | Select VI/MI                                                              |                                                                                                    |
|      | Application Setting           Sub mode             ABC   Language Setting | Maintenance                                                                                                    |
|      | <b>VDR</b><br>TP180726                                                    |                                                                                                    |

Figure 2

# 6. Select MULTI AV.

| Back Home Print Screen          | Screen<br>Capture    | ded Help ERT 13.1V  |                      |
|---------------------------------|----------------------|---------------------|----------------------|
| Diagnosis (One<br>System)       | stem Selection       |                     |                      |
| NISSAN/INFINITI/DATS            | И                    |                     |                      |
| Group                           | All system           | s 🔻                 |                      |
| Step                            | TRANSMISSION         | BAC                 | DIU                  |
| ABS                             |                      | SUB METER           | AUTO SLIDE DOOR      |
| METER/M&A                       | EHS/PKB              | CONVERTIBLE ROOF    | PRECRASH SEATBELT    |
| ВСМ                             | MOTOR CONTROL        | HEAD LAMP LEVELIZER | AUTO DRIVE POS.      |
| AIR BAG                         | EPS/DAST 3           | e-4WD               | ALL MODE AWD/4WD     |
| ICC/ADAS                        | IPDM E/R             | LASER/RADAR         | DIFF LOCK            |
| HVAC                            | AIR PRESSURE MONITOR | INTELLIGENT KEY     | 4WAS(MAIN)/RAS/HICAS |
| Sort : Default Setting TP180727 |                      |                     |                      |

Figure 3

- 7. Select the ECU Identification tab.
- 8. When the screen in Figure 4 displays, confirm this bulletin applies as follows:
  - a. Write down the ECU PART NUMBER on the repair order.

**NOTE:** This is the current DCU part number (P/N).

| Diagnosis (One<br>System)         System         System           Seff Diagnostic         Image: Capture         Image: Capture | MULTI AV  | Image: Constraint of the second second se |
|----------------------------------------------------------------------------------------------------|-----------|----------------------------------------------------------------------------------------------------|
| ECU PART NUMBER                                                                                                    | Step<br>8 | 28387-XXXXX                                                                                                    |
|                                                                                                    |           | 103103002921                                                                                                    |
| TP180728                                                                                                    |           |                                                                                                    |

Figure 4

- b. Compare the P/N you wrote down to the P/Ns in the **CURRENT DCU PART NUMBER** column in **Table A** below.
  - If there is a match, this bulletin applies. Go to the next page, **Update Display Control Unit**.
  - If there is not a match, this bulletin does not apply. Refer to ASIST for further diagnosis.

| Та  | b | le | Α            |
|-----|---|----|--------------|
| I U |   |    | $\mathbf{r}$ |

| MODEL     | CURRENT DCU PART NUMBER: 28387- |  |
|-----------|---------------------------------|--|
| 2019 QX50 | 5NA0A, 5NA0B, 5NA0C             |  |
|           | 5NA2A, 5NA2B, 5NA2C             |  |
|           | 5ZA0A, 5ZA0B                    |  |

### Update Display Control Unit

#### IMPORTANT: Before starting, make sure:

- ASIST is connected to the Internet.
- ASIST has been synchronized (updated) to the current date.
- 9. Insert special tool USB drive J-52727 to an ASIST Station.

**NOTE:** Special tool USB drive J-52727 is the only one approved for use with this procedure.

- 10. Open ASIST.
- 11. Select **Specialty Tools**, and then select **Infotainment Software Updates**.

| ASIST Terminal                        |                                                                                                    |                         |
|---------------------------------------|----------------------------------------------------------------------------------------------------|-------------------------|
| Dealer Code Sec                       | :Key No. Last Sync.                                                                                                    |                         |
|                                       |                                                                                                    | English (US)-Standalone |
|                                       | VIN: Retrieve VIN Clear Model:                                                                                                    |                         |
| TECH LINE DB Search                   | Winard's New Service Horua   CUPIGULI COBE   Symptom Lag.   Service Heatry   Campaigns   Quarty Action   Acc. Initial Instructions   Quick elements   United Heatry   Campaigns   Quarty Action   Acc. Initial Instructions   Quick elements   United Heatry   Campaigns   Quarty Action   Acc. Initial Instructions   Quick elements   United Heatry   Campaigns   Quarty Action   Acc. Initial Instructions   Quick elements   United Heatry   Campaigns   Quarty Action   Acc. Initial Instructions   Quick elements   United Heatry   Campaigns   Quarty Action   Acc. Initial Instructions   Quick elements   United Heatry   Campaigns   Quarty Action   Acc. Initial Instructions   Quick elements   United Heatry   Campaigns   Quarty Action   Acc. Initial Instructions   Quick elements   United Heatry   Campaigns   Quarty Action   Acc. Initial Instructions   Quick elements   United Heatry   Campaigns   Quarty Action   Acc. Initial Instructions   Quick elements   United Heatry   Campaigns   Quarty Accom   Acc. Initial Instructions   Quick elements   United Heatry   Campaigns   Quarty Accom   Acc. Initial Instructions   Quick elements   United Heatry   Campaigns   Quarty Accom   Acc. Initial Instructions   Quick elements   United Heatry   Campaigns   Quarty Accom   Acc. Initial Instructions   Quick elements   United Heatry   Campaigns   Quarty Accom   Acc. Initial Instructions   Quick elements   Quarty Accom   Acc. Initial Instructions   Quick elements   Quarty Accom   Acc. Initial Instructions   Quick elements   Quarty Accom   Acc. Initial Instructions   Quarty Accom   Acc. Initial Instructions   Quarty Accom   Acc. Initial Instructions   Quarty Accom   Acc. Initial Instructions   Quarty Accom   Acc. Initial Instructions   Quarty Accom   Acc. Initial Instructions   Quarty Accom   Acc. Initial Instructions   Quarty Accom   Acc. Initial Instructions   Quarty Accom   Acc. Initial Instructions   Quarty Accom   Acc. Initial Instructions   Quarty Accom   Acc. Initial Instructions   Quarty Accom   Acc. Initial Instructions   Quarty Accom   Acc. |                         |
| Latest TSBs                           |                                                                                                    |                         |
| TSB Search                            | Specialty Tools                                                                                                    |                         |
| CONSULT-II 😵                          |                                                                                                    |                         |
| NATS & Keycode                        |                                                                                                    |                         |
| Specialty Tools (*)<br>HD Navi. Tools | Infotainment Software Updates                                                                                                    |                         |
| Infotainment Software Updates         |                                                                                                    |                         |
| Midtronics Update Help                |                                                                                                    |                         |
| TECH LINE Support 🛞                   |                                                                                                    |                         |
| Tech Support Info 🛞                   |                                                                                                    |                         |
| Tech-Mate 🛞                           |                                                                                                    |                         |
| Virtual Academy 🛞                     |                                                                                                    |                         |
| ASIST Software Request 🛞              |                                                                                                    |                         |
| ASIST Support 🛞                       |                                                                                                    |                         |
|                                       |                                                                                                    |                         |
|                                       |                                                                                                    |                         |
|                                       |                                                                                                    |                         |
|                                       |                                                                                                    |                         |
|                                       |                                                                                                    |                         |
|                                       |                                                                                                    |                         |

Figure 5

12. Select the check box next to the correct update software package below (also refer to Figure 6 below).

CAUTION: Failure to select the correct update software package may result in needing to replace the DCU.

**NOTE:** Replacement of an incorrectly updated DCU is not covered under warranty.

| MODEL     | DESCRIPTION |  |
|-----------|-------------|--|
| 2019 QX50 | IT5004      |  |

13. Select **Continue**, and then wait for the download to complete.

|     | Dealer Code :              | Key Numb               | er :                |                           |          |
|-----|----------------------------|------------------------|---------------------|---------------------------|----------|
|     |                            |                        | Description         |                           | Version: |
|     | Check 001                  |                        |                     |                           |          |
|     | box 1002                   |                        |                     |                           |          |
| tep |                            |                        |                     |                           |          |
| 12  | IT5004                     |                        |                     |                           |          |
|     | IT5005                     |                        |                     |                           |          |
|     | Note: Please select packag | e and click "Continue" |                     | Step                      | _        |
|     |                            |                        | Continue            |                           |          |
|     | Download :                 |                        | Speed : 51 KB/Sec 🦄 | 🖌 🍓 📟 C: Free Space 289.2 | 9 GB     |

Figure 6

- 14. Once the download is complete, select the USB drive for update software package transfer.
  - See example in Figure 7. The drive selection on your PC may be different.
- 15. Select **Transfer**, and then wait for the transfer to complete (see Figures 7 and 8).

| Transfer                         | nfotainment Software to USB                                                                            |                         |         | > |
|----------------------------------|----------------------------------------------------------------------------------------------------|-------------------------|---------|---|
| Package :                        | IT500X                                                                                                 | Step<br>15              |         |   |
| •<br>Drive                       | Insert a USB and/or select below drive and click                                                       | TRANSFER"               | ransfer |   |
| Note:<br>• Only USI<br>Additiona | 3 drive J-52727 can be used to perform the procedu<br>II USB drives may be purchased from Tech Mate (1 | ure.<br>-800-662-2001). |         |   |

Figure 7

## 16. Select OK.

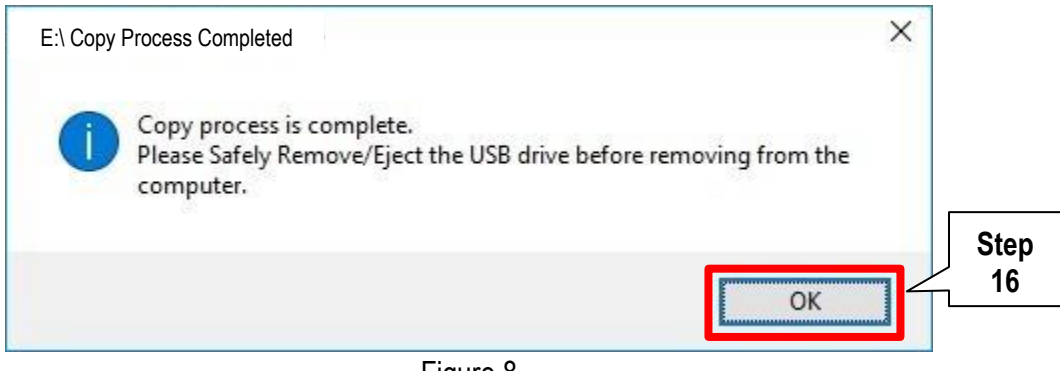

Figure 8

- 17. Once the transfer is complete, safely remove the USB drive from the ASIST Station.
  - a. From the PC toolbar, select the Safely Remove Hardware icon.
    - The icon is on the toolbar, or to be found after selecting the arrow.
  - b. Select the USB drive to be removed, and then remove the USB drive from the ASIST Station.

CAUTION: Failure to safely remove the USB drive may corrupt the update software.

• If not familiar with the process of safe USB drive removal, ask for assistance at your dealer.

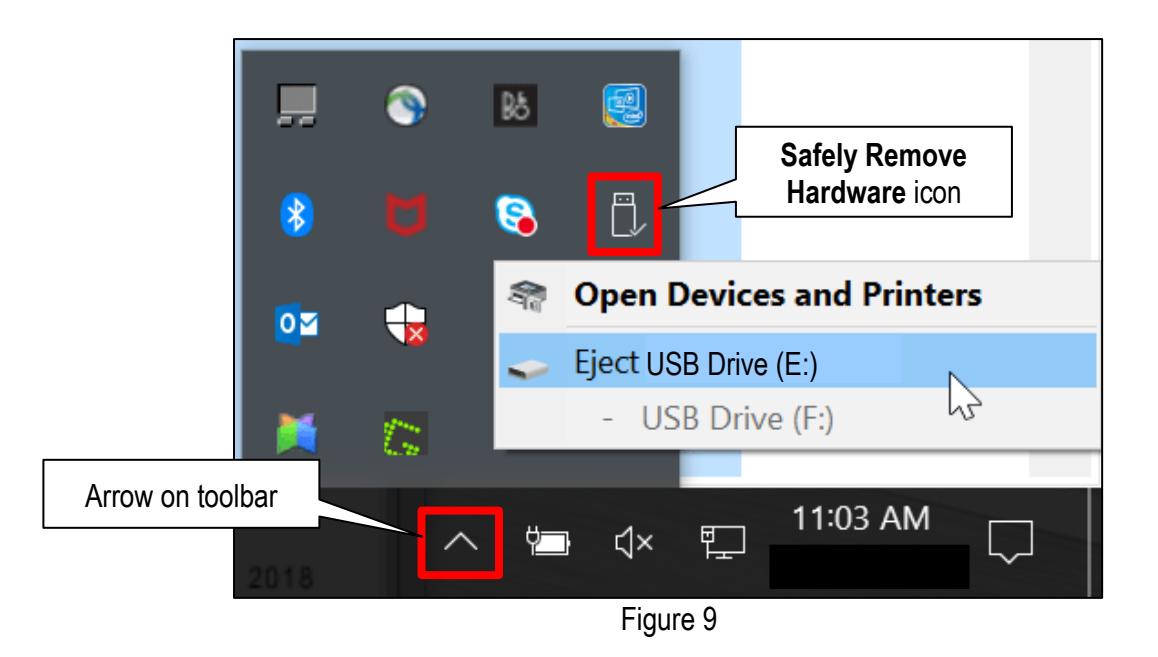

- 18. Close all ASIST Infotainment Software Update screens.
- 19. Start the engine, and then wait 60 seconds for the system to load.

**NOTE:** The engine needs to idle for the duration of the update.

- 20. Open the Settings Menu and then select **Bluetooth**.
  - The settings menu is accessed by selecting the settings app icon on the lower display.

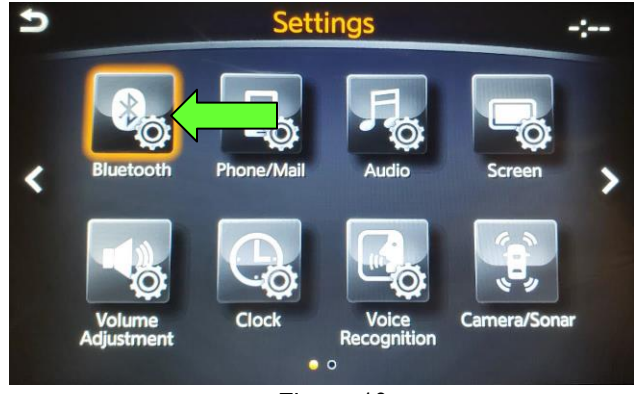

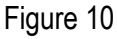

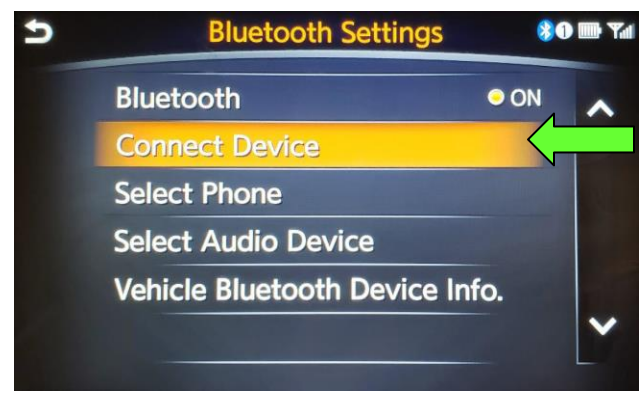

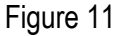

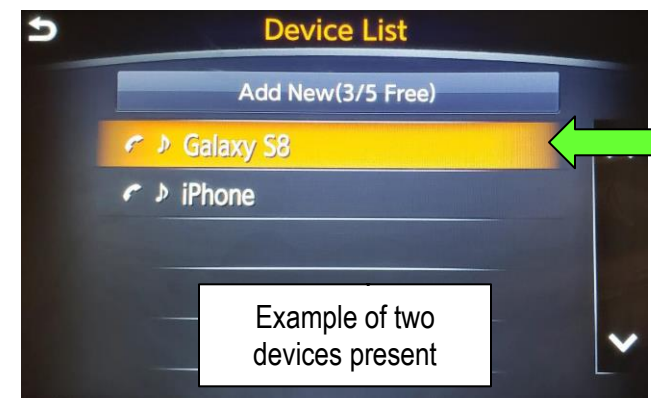

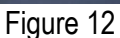

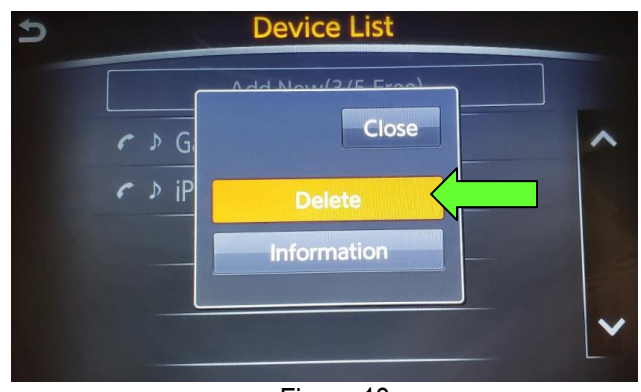

Figure 13

21. Select **Connect Device** from the Bluetooth Settings menu.

**NOTE:** If no connected devices are present, Figure 17 will be displayed.

- 22. Is a device present in the Device List?
  - **YES:** Select a device and then proceed to step 23.
  - NO: Proceed to step 25.
    - **IMPORTANT:** All paired devices <u>must be</u> deleted before proceeding to step 25.

23. Select **Delete** and confirm the screens in Figure 14 and then Figure 15 are displayed.

**NOTE:** The following screens will be displayed while a paired device is being deleted.

• The first screen will show "Deleting..." followed by the device name.

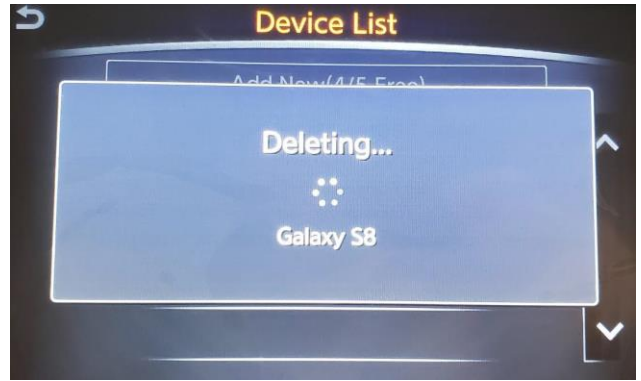

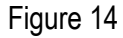

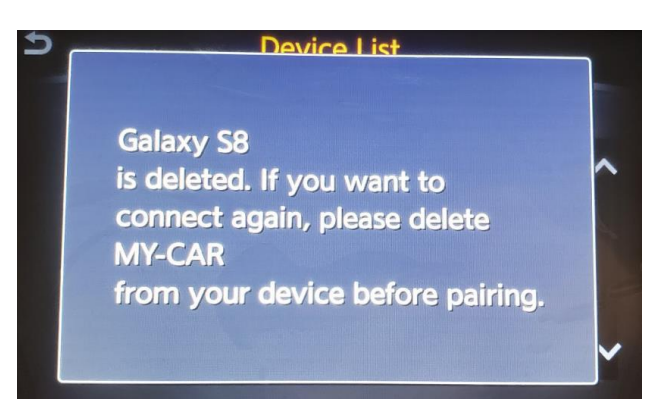

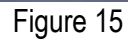

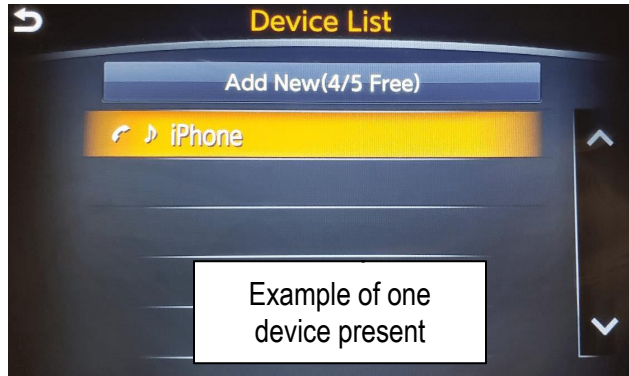

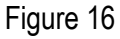

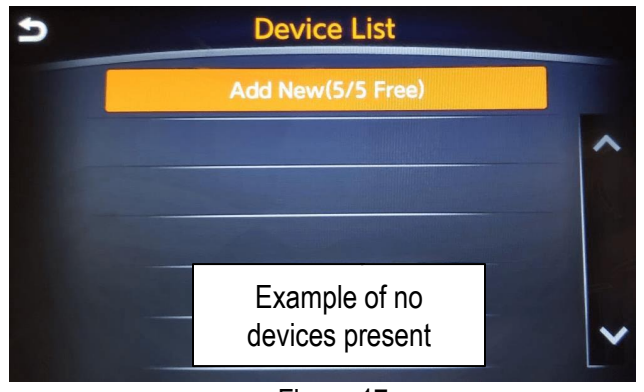

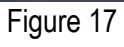

• The second screen will show information regarding repairing the BT device.

- 24. Are any devices still present in the Device List?
  - **YES:** Select a device and then perform step 23 and 24 again.
  - NO: Proceed to step 25.

**IMPORTANT:** All paired devices <u>must be</u> deleted before proceeding to step 25.

 Figure 17 will be displayed when all devices have been deleted. 25. Connect the USB drive with update software package into the vehicle's USB media port.

**CAUTION:** Charging ports are marked in the vehicle with a "lightning bolt" symbol. <u>Do not insert the USB</u> <u>drive into a charging port</u>. If used, the update software and/or USB drive may become damaged. Only insert the USB drive in a USB media port.

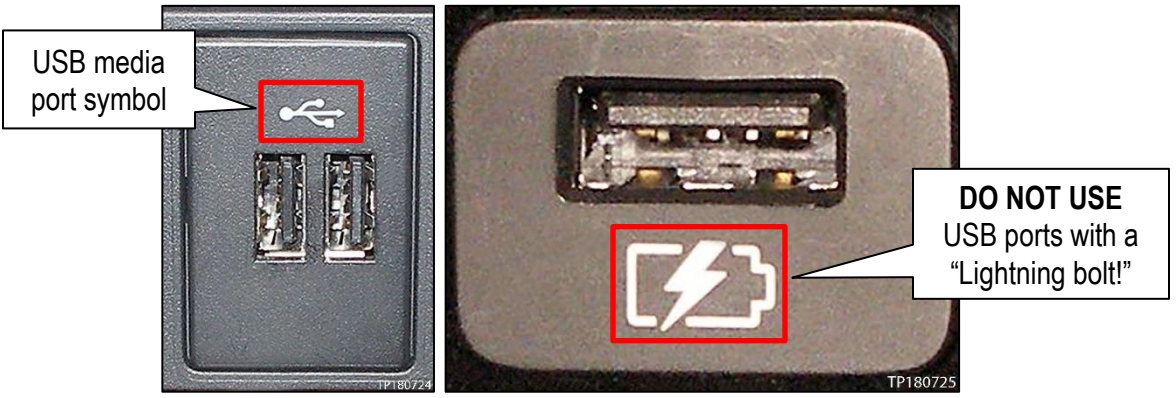

Figure 18

- 26. Wait approximately 10-30 seconds for the screen in Figure 19 to appear.
- 27. Select **Yes** to begin the software update.

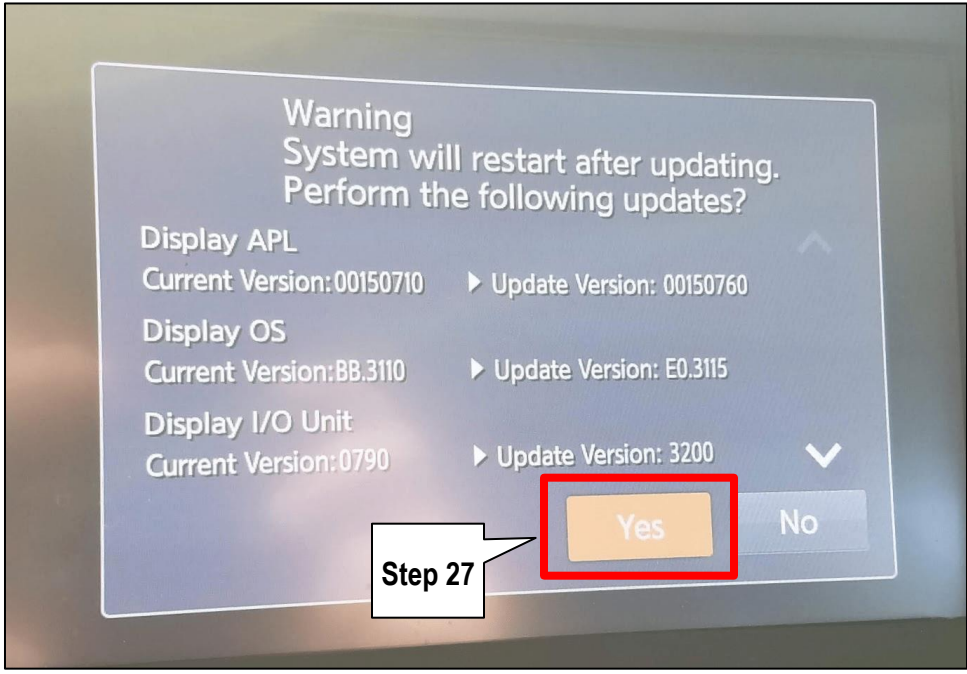

Figure 19

- 28. Wait for the update to complete.
  - Follow the on-screen instructions while waiting.

**NOTE:** The update lasts 10-70 minutes.

| Updating System                                                                                                    |
|----------------------------------------------------------------------------------------------------|
| 0%                                                                                                    |
| Run Time Omins<br>Please do not remove the media<br>while the program is being updated<br>Please do not change ignition position<br>or turn off the engine |
| Figure 20                                                                                                    |

29. Once the update is complete, remove the USB drive, and then select Restart.

| Program updated                                                                                |         |         |
|------------------------------------------------------------------------------------------------|---------|---------|
| Finished updating progra<br>Remove the media and<br>press the restart button<br>Restart system | am.     |         |
|                                                                                                | Step 29 | Restart |

Figure 21

# CAUTION: Steps 30-33 must be completed. If they are not completed, the update may become corrupted.

30. Allow the reboot to complete (2-5 minutes after selecting Restart).

- 31. Once the reboot has completed, turn OFF the engine, and then wait three (3) minutes.
- 32. Start the engine and allow the vehicle to run for two (2) minutes.
- 33. Turn OFF the engine.

#### **CLAIMS INFORMATION**

Submit claim using the following claims coding: Work Order Line Type: "CM" Campaign Campaign: PC677

| Claim Type:  |          | CM             |                            |                          |
|--------------|----------|----------------|----------------------------|--------------------------|
| PNC:         | PC677    |                |                            |                          |
| Symptom:     | ZZ       |                |                            |                          |
| Diagnosis:   | 99       |                |                            |                          |
|              |          |                |                            |                          |
| Description: | Op Codes | Flat Rate Time | Parts Required<br>on claim | Expense Code<br>Required |